## Инструкция пользователя

# **ServiceDB**

Программа не требует установки, для использования распакуйте скачанный архив в любую папку и запустите файл ServiceDB.exe

Системные требования: x86/x64 ПК под управлением ОС Windows 7 или более новой версии, установленный Microsoft Office, установленная платформа .NET Framework 4.5.2 или новее.

### Главное окно программы

В верхней части находится панель инструментов для работы с заказом, в нижней части – панель фильтров, в середине окна – таблица со списком заказов.

| 🛞 Сервисн                                     | ный центр                                                                              |          |                 |               |                    |       |                  |          |            |           |                | X      |
|-----------------------------------------------|----------------------------------------------------------------------------------------|----------|-----------------|---------------|--------------------|-------|------------------|----------|------------|-----------|----------------|--------|
| Общие                                         | Общие Вид Справочники                                                                  |          |                 |               |                    |       |                  |          |            |           |                |        |
| 🕂 Добави                                      | ить 🧪 Изменить                                                                         | 📄 Копирс | овать 💥 Удалить |               |                    |       |                  |          |            |           |                |        |
| N≏                                            | Дата                                                                                   | Повтор   | Статус          | Имя           | Телефон            | Адрес | Тип              | Произ-ль | Модель     | Cep. №    | Дефект         | Мастер |
| 1609                                          | 20.10.2017                                                                             |          | Принят          |               |                    |       | Источник питания |          |            |           |                |        |
| 1608                                          | 19.10.2017                                                                             |          | Принят          |               | +7 (919) 955-21-53 |       | Ноутбук          | Asus     | F55VJ-SX11 | 181403    | Залит жидкост  |        |
| 1607                                          | 17.10.2017                                                                             |          | На выдаче       | Прояев        | +7 (922) 075-30-03 |       | Ноутбук          | Sony     | sve171a    | *66765    | включается,ош  |        |
| 1605                                          | 17.10.2017                                                                             |          | Принят          |               |                    |       | Источник питания |          |            |           |                |        |
| 1592                                          | 10.10.2017                                                                             |          | Принят          |               | +7 (932) 321-30-05 |       | Ноутбук          | Samsung  | NP535U3C   | 00910V    | Не включается  |        |
| 1589                                          | 06.10.2017                                                                             |          | Принят          |               | +7 (909) 189-30-91 |       | Ноутбук          | Dell     | 5520-5247  | 0074      | После падения  | Костя  |
| 1587                                          | 06.10.2017                                                                             |          | Ждёт запчас     |               | 74-57-19           |       | Ноутбук          | Acer     | V5-571PG-5 | 321F6600  | Разбит тачскри |        |
| 1581                                          | 30.09.2017                                                                             |          | Принят          | Южаков        | +7 (961) 200-52-32 |       | Источник питания |          | LENZ r500w |           | не включается  |        |
| 1572                                          | 20.09.2017                                                                             |          | На выдаче       | Сухарев А. И. | +7 (932) 326-16-10 |       | Моноблок         | DNS      | Home 0168  | F5CAA0249 | Во время работ |        |
| 1556                                          | 08.09.2017                                                                             |          | Принят          |               | +7 (952) 348-50-78 |       | Смартфон/сот.т   | Nokia    | X2-00      | 0595107   | Заменить кноп  |        |
| 1535                                          | 23.08.2017                                                                             |          | Принят          |               | +7 (912) 924-23-02 |       | Смартфон/сот.т   | LG       | D821       |           | Не включается  |        |
| 1534                                          | 23.08.2017                                                                             |          | На выдаче       |               | +7 (982) 969-00-03 |       | Смартфон/сот.т   | Lenovo   | A536       |           |                |        |
| 1513                                          | 05.08.2017                                                                             |          | Принят          |               | +7 (908) 896-71-08 |       | Смартфон/сот.т   | Apple    | 5S         | F2LN2T7Q  | Восстановлени  |        |
| Отображать заказы в статисе: Фильтты и поиск: |                                                                                        |          |                 |               |                    |       |                  |          |            |           |                |        |
| Принят                                        |                                                                                        |          |                 |               |                    |       |                  |          |            |           |                |        |
| 🗸 Диагно                                      |                                                                                        |          |                 |               |                    |       |                  |          |            |           |                |        |
| Соглас                                        | сование 🔽 На в                                                                         | ылаче    | 20.03.2017      | y. none       |                    |       |                  | модо     |            |           |                |        |
| 🗸 Ждёт з                                      | ✓ Согласование ✓ На выдаче до 26.09.2017 ▼ содержит произв. ▼ S/N ✓ Ждёт з/части Выдан |          |                 |               |                    |       |                  |          |            |           |                |        |

| Отображать заказы в статусе: |               |  |  |  |  |  |
|------------------------------|---------------|--|--|--|--|--|
| 🔽 Принят                     | 📝 В работе    |  |  |  |  |  |
| 🔽 Диагностика                | 📃 Без ремонта |  |  |  |  |  |
| 🔽 Согласование               | 🔽 На выдаче   |  |  |  |  |  |
| 📝 Ждёт з/части               | 📃 Выдан       |  |  |  |  |  |

Фильтры по статусу заказа позволяют управлять отображением заказов в таблице (как правило, выданные заказы являются архивными, и нет никакой необходимости держать их в таблице). Изменения применяются стразу при установке/снятии галочки. Если в настройках программы включена опция **Сохранять состояние** фильтров при закрытии, программа будет запоминать, какие галочки установлены, какие – сняты.

Также предусмотрен фильтр по дате оформления заказа, поиск по содержимому полей (номер заказа; Ф.И.О., адрес, телефон клиента; модель и серийный номер устройства, имя мастера, примечание к заказу); поиск по устройству. Для применения этих фильтров необходимо нажать *Применить (Enter; F5)*, а для отключения и сброса в состояние по умолчанию – *Сбросить (Esc)*.

| Фильтры и поиск:  |                |               |             |
|-------------------|----------------|---------------|-------------|
| 🔲 по дате         | по содержимому | по устройству | 🀬 Сбросить  |
| c 26.09.2017      | поле           | тип модель    |             |
| до 26.09.2017 🗐 🖛 | содержит       | произв. 💌 S/N |             |
|                   |                |               | • Применить |

Отображаемые в таблице заказы могут быть раскрашены разными цветами в зависимости от статуса. Кроме того, дату приёмки заказа можно выделять цветом, если он находится в ремонте дольше некоторого нормативного времени. Аналогичная возможность предусмотрена для повторных заказов. Что именно раскрашивать и каким цветом, задаётся в настройках программы.

| настро                | Настройки               |  |          |           |   |  |  |  |
|-----------------------|-------------------------|--|----------|-----------|---|--|--|--|
| Заказы Телефоны и SMS |                         |  |          |           |   |  |  |  |
| Статусы               | - выделение цветом      |  |          |           |   |  |  |  |
| 🔽 Прин                | ят                      |  | 1        | В работе  |   |  |  |  |
| 🔍 Диагностика         |                         |  |          |           |   |  |  |  |
| 🔽 Согл                | асование                |  | <b>V</b> | На выдаче |   |  |  |  |
| 🔽 Ждёт                | т з/части               |  | <b>V</b> | Выдан     |   |  |  |  |
|                       |                         |  |          |           |   |  |  |  |
| 📝 Выде                | алять повторные заказы  |  |          |           |   |  |  |  |
| 🔽 Выде                | елять заказ по таймауту |  | через 3  | 🚔 дне     | й |  |  |  |

### Карточка заказа

Для создания нового заказа нажмите кнопку *Добавить (Ctrl+N)*. Для изменения существующего заказа необходимо выделить его в таблице и нажать кнопку *Изменить (Ctrl+E; Ctrl+F2)*, или просто двойной щелчок по строке заказа в таблице. Кнопка *Копировать (Shift+C)* позволяет создать новый заказ, у которого значения всех полей, кроме номера и даты, будут скопированы с выделенного заказа в таблице. Это может быть полезно при добавлении однотипных заказов (например, несколько устройств от одного клиента). После выполнения любого из перечисленных действий открывается карточка заказа.

| 🖳 Заказ клиента                                                       |                                                    |                                    |                                        |                 | _                                             |                                               | ×                                    |
|-----------------------------------------------------------------------|----------------------------------------------------|------------------------------------|----------------------------------------|-----------------|-----------------------------------------------|-----------------------------------------------|--------------------------------------|
| Документ<br>№ 1572<br>от 20.09.2017<br>Повторное обращение<br>Статус: | Клиент<br>Ф.И.О.<br>Адрес<br>Телефон<br>Примечание | Сухарев А. И.<br>+7 (932) 326-16-1 | 10                                     |                 | Устройстви<br>Тип<br>Произв.<br>Модель<br>S/N | Моноблок<br>DNS<br>Home 016861<br>F5CAA024950 | ▼<br>▼<br>10<br>0-08                 |
| На выдаче   Комплектация Кабель Блок питания ПДУ                      | Неисправноо<br>Во время ра<br>Результат ди         | агностики / Прим                   | а:<br>и не включаетс<br>ечания сервиса | я <br>          |                                               |                                               |                                      |
| Наименование           3.04 Ремонт целей                              | питания (втори                                     | чных источников п                  | итания)                                |                 | Цена<br>3500                                  | Кол-во                                        | Сумма<br>3500                        |
| Срок гарантии:<br>60 (шестъдесят) дней                                | Мастер                                             | •                                  | SMS                                    | ) <u> </u> Файл | лы 🌖 Отменить                                 | Итого позиц                                   | ий 1 на сумму 3500<br>ить Напечатать |

Рассмотрим основные особенности заказа.

Номер присваивается автоматически. В настройках программы можно задать число, в которого начнётся нумерация (т.е. не обязательно первый заказ будет под номером 1, возможна установка любого значения).

Флажок **Повторное обращение** позволяет отметить повторные заказы (обычно таковыми считают вернувшиеся в течение гарантийного периода). Такие заказы могут выделяться цветом в главном окне программы.

Типы и производители устройств, а также доступная для каждого типа устройства комплектация, задаются в справочниках программы. Для их настройки выберите меню *Справочники* в главном окне. Поле *Модель* имеет автодополнение, также основанное на информации из справочника. На что следует обратить внимание:

- каждому типу оборудования в справочнике задаётся свой набор комплектации (очевидно, что у телевизора нет батарейного блока, а у бесперебойника нет ПДУ, поэтому нет смысла перегружать интерфейс кучей опций);

- названия производителей могут отображаться для типов оборудования, а могут – только для некоторых. Например, АРС на выпускает телевизоры, и если вы поставить в справочнике соответствующий флажок, то не будете видеть АРС в списке производителей, пока не выберете соответствующий тип оборудования. Поле Срок гарантии также имеет автодополнение из справочника Гарантийные сроки.

В программе предусмотрена функция автоматического форматирования телефонного номера: расстановка пробелов и дефисов, автоматическое преобразование к международному формату. Эти опции можно включить в настройках программы, на вкладке **Телефоны и SMS**.

| 🖳 Настройки                         |                                                                                                    | × |
|-------------------------------------|----------------------------------------------------------------------------------------------------|---|
| Заказы Теле                         | фоны и SMS                                                                                               |   |
| Номера теле<br>Автозаме<br>Автомати | эфонов<br>эна на международный формат (8 на +7, 0 на +380, 80 на +375)<br>ически расставлять разделители |   |

Каждому заказу могут быть сопоставлены вложения. Это могут быть любые файлы, которые необходимо сохранить – фотографии, схемы и т.д. Окно управления вложениями открывается по нажатию кнопки **Файлы** или сочетанию **Alt+F**.

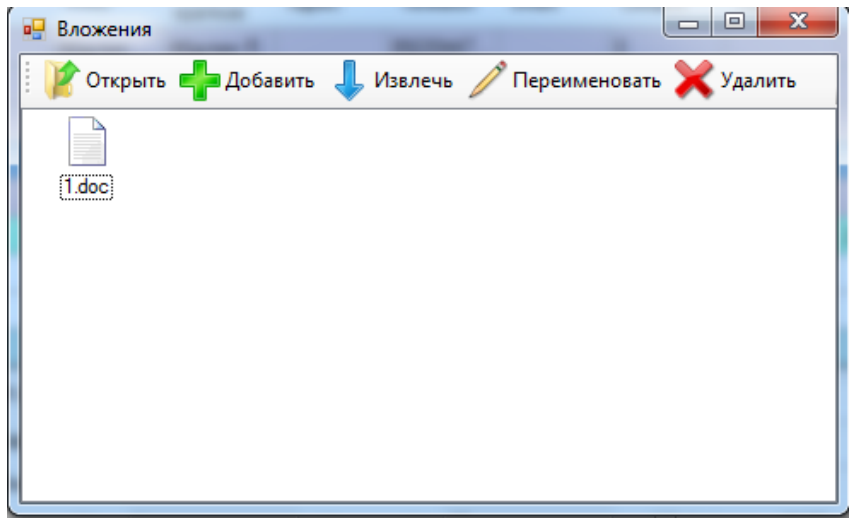

Кнопка *Открыть* (также сочетание *Ctrl+O*, клавиша *Enter*) или двойной щелчок по файлу открывает его в программе, сопоставленной этому типу файлов в операционной системе.

Кнопка **Добавить** (сочетание **Ctrl+I** или **Ctrl+Insert**) импортирует файл во вложения.

Кнопка *Извлечь* (сочетание *Ctrl+E*) копирует файл из вложений в выбранный каталог.

#### Кнопка *Переименовать* (или клавиша

*F2*) служит для переименования файла, *Удалить* (сочетание *Shift+Del*) – для удаления. Содержимое окна можно принудительно обновить по нажатию *F5*.

По нажатию кнопки *Сохранить (Ctrl+S)* заказ будет сохранён в базе данных. Если в настройках установлена опция *Закрывать заказ после сохранения*, карточка заказа закроется и вы увидите главное окно программы.

По нажатию кнопки *Напечатать (Ctrl+P)* откроется окно выбора бланка. Если в настройках установлена опция *Закрывать заказ после печати*, карточка заказа закроется и вы увидите главное окно программы.

# Печать и редактирование бланков

Напечатать бумажный бланк можно с помощью кнопки **Напечатать** в карточке заказа, либо выделив заказ в таблице в главном окне и выбрав пункт меню **Общие – Печать (Ctrl+P)**. При этом открывается диалоговое окно выбора бланка. По нажатию кнопки **ОК** открывается окно Microsoft Word со включенным предварительным просмотром и открытым диалогом печати.

Автоматическое заполнение бланков основано на механизме закладок в документе Word. Программа находит закладки и заменяет их на текст из базы данных, в зависимости от имени закладки. Ниже приведена таблица имён закладок:

| Имя закладки | На что заменится        | Имя закладки | На что заменится               |
|--------------|-------------------------|--------------|--------------------------------|
| docnr        | Номер документа         | devtype      | Тип устройства                 |
| date         | Дата                    | devbrand     | Производитель устройства       |
| cliName      | ФИО клиента             | model        | Модель устройства              |
| cliAddr      | Адрес клиента           | snum         | Серийный номер устройства      |
| cliPhone     | Номер телефона клиента  | devacc       | Комплектация устройства        |
| engineer     | ФИО мастера             | fault        | Заявленная неисправность       |
| warranty     | Гарантийный срок        | diagresult   | Результат диагностики          |
| pcount       | Количество позиций      | psumm        | Итоговая сумма оказанных услуг |
|              | оказанных услуг (работ) |              | (выполненных работ)            |
|              |                         | tble         | Маркер таблицы, содержащей     |
|              |                         |              | перечень оказанных услуг       |

Шаблоны бланков находятся в каталоге программы. Вы можете их редактировать или создать полностью новый шаблон. Для создания закладки выделите текст, который нужно заменить, и выберите в Word меню Вставка – Закладка (или Вставка – Ссылки – Закладка), напишите имя из таблицы выше, нажмите кнопку Добавить.

Word не позволяет создавать закладки с одинаковыми именами, но в тексте бланка, возможно, понадобится вставить одинаковые значения (например, ФИО клиента) в нескольких местах. Вы можете добавить в конец имени закладки любые числа, например: *cliName, cliName1, cliName195* – все эти имена будут обработаны одинаково.

Т.к. файлы договоров имеют формат .docx (Microsoft Word), для работы с ними необходим установленный и корректно функционирующий пакет Microsoft Office. Работа программы с пиратскими версиями Office, которые могут иметь вырезанные или неработающие функции, не гарантируется.

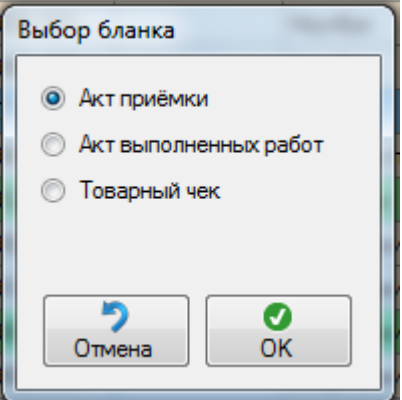

## Справочники оборудования

В справочнике **Типы и комплектации** задаются категории (типы) оборудования (компьютер, телевизор, и т.д.). Для каждого типа оборудования можно задать перечень элементов, входящих в его комплектацию – они будут видны в поле **Комплектация** карточки заказа.

| 🖳 Типы оборудования и комплектации                                                                                                    | Annual Contraction of Contraction of | ×                                         |
|----------------------------------------------------------------------------------------------------|----------------------------------------------------------------------------------------------------|-------------------------------------------|
| Источник питания<br>Монитор/ТВ<br>Моноблок<br>Ноутбук<br>Планшет<br>Прочее<br>Ресивер/приставка ТВ<br>Систеиный блок<br>Смартфон/сот.тел. | Добавить<br>Изменить<br>Х<br>Удалить                                                                                                    | +<br>Добавить<br>Изменить<br>Х<br>Удалить |

Справочник **Производители и модели** позволяет определить список производителей. Каждому производителю сопоставляются модели оборудования. Кроме того, можно настроить типы оборудования, которые относятся к этому производителю.

| ЗСоtt<br>Зд<br>Авв<br>Ассоrd<br>Ассоrd<br>Ассоrd<br>Ассоrd<br>Ассоrd<br>Ассоrd<br>Ассоrd<br>Ассоrd<br>Ассоrd<br>Ассоrd<br>Ассоrd<br>Ассоrd<br>Ассоrd<br>Ассоrd<br>Ассоrd<br>Алек<br>Ассоl<br>Анка<br>Асаtel<br>Аlenware<br>АСС<br>Арре<br>Адuanus<br>Аrchos<br>Отображать только для следующих<br>типое оборудования<br>Ноубук<br>Планиет<br>Смартфон/сот.тел. | Производители и модели                                                                                                    |                                                                            |                                                                    | ×                                         |
|----------------------------------------------------------------------------------------------------|----------------------------------------------------------------------------------------------------|----------------------------------------------------------------------------|--------------------------------------------------------------------|-------------------------------------------|
| Чипов оборудования<br>Ноутбук<br>Планшет<br>Смартфон/сот.тел.                                                                                                    | 3Cott<br>3Q<br>4Good<br>ABB<br>Accord<br>Accord<br>Accor | <ul> <li>Добавить</li> <li>Изменить</li> <li>Х</li> <li>Удалить</li> </ul> | Am500<br>Am600<br>CL100<br>GN600<br>S45<br>S600m<br>T100i<br>T101i | +<br>Добавить<br>Изменить<br>Х<br>Удалить |
|                                                                                                    | <ul> <li>типов осорудования</li> <li>Ноутбук</li> <li>Планшет</li> <li>Смартфон/сот.тел.</li> </ul>                                                                                                    |                                                                            |                                                                    |                                           |

Например, если вы установите, что производитель *ABB* будет отображаться только для типа оборудования *Источник питания*, то, выбрав в карточке заказа тип устройства *Телевизор*, вы не увидите *ABB* в списке производителей. Эта функция полезна, чтоб список не был слишком длинным – однако, вы можете не устанавливать флажок *Отображать только для следующих типов оборудования*, и в этом случае имя производителя будет в списке всегда, независимо от выбранного типа устройства. Рекомендую так делать для крупных производителей с широким ассортиментом техники: Philips, LG, Samsung и т.д.